# - Richieste di abilitazione al SIDI-

# Guida Operativa per le Scuole non Statali

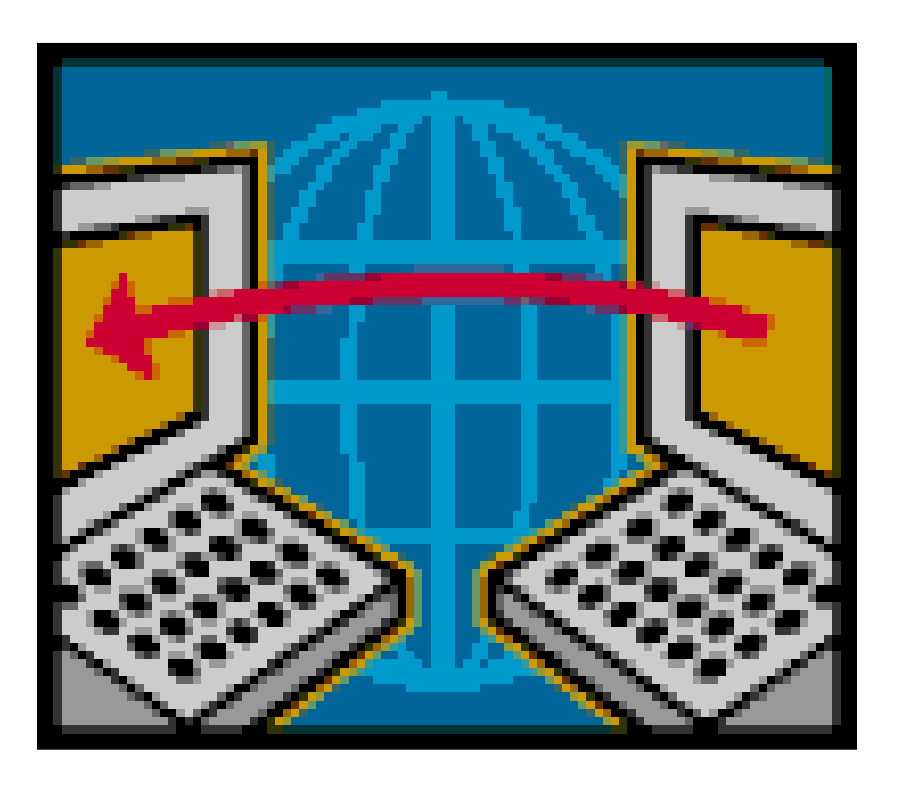

"Richieste di abilitazione delle Scuole non Statali" – Guida Operativa
VERSIONE 1.1 DEL 29 LUGLIO 2010

## INDICE

| 1. IN                                         | TRODUZIONE ALL'USO DELLA GUIDA                                                                                                    | . 3                                       |
|-----------------------------------------------|----------------------------------------------------------------------------------------------------|-------------------------------------------|
| 1.1<br>1.2                                    | SIMBOLI USATI E DESCRIZIONE                                                                                                    | . 3<br>. 4                                |
| 2. AS                                         | PETTI GENERALI                                                                                                    | . 5                                       |
| 2.1<br>2.2<br>2.3                             | Attori coinvolti<br>Chi è il Referente della Sicurezza<br>Il Processo di lavoro                                                                                                    | . 5<br>. 5<br>. 5                         |
| 3. LA                                         | PROCEDURA INFORMATIZZATA                                                                                                    | . 7                                       |
| 4. L'l                                        | JTENTE NON E' REGISTRATO – LE OPERAZIONI DA FARE                                                                                                    | . 8                                       |
| 4.1<br>4.2<br>4.3<br>4.4<br>4.5<br><i>4.5</i> | Accesso alla procedura di registrazione<br>La Registrazione<br>Ricezione della notifica della Registrazione<br>Approvazione della richiesta di Registrazione<br>Ricezione delle credenziali di accesso                         | . 8<br>. 9<br>15<br>15<br>15<br><i>16</i> |
| 5. L'U<br>DA FA                               | JTENTE E' REGISTRATO E DEVE RICHIEDERE L'ABILITAZIONE – LE OPERAZION<br>RE                                                                                                    | 1I<br>17                                  |
| 5.1<br>5.2<br>5.3<br>5.4<br>5.5               | Accesso alla procedura di richiesta abilitazione<br>Richiesta di abilitazione<br>Approvazione della Richiesta di abilitazione<br>Ricezione della e mail di conferma<br>Accesso al Portale SIDI e all'applicazione di interesse | 17<br>21<br>26<br>26<br>29                |
| 6. FU                                         | NZIONALITA' A SUPPORTO                                                                                                    | 32                                        |
| 6.1<br>6.2<br>6.3<br>6.4                      | VISUALIZZAZIONE DEL PROFILO<br>RICHIESTA REVOCA UTENZA<br>VARIAZIONE DATI<br>VARIAZIONE SCUOLE RIFERIMENTO                                                                                                    | 33<br>33<br>35<br>38                      |

## **1. INTRODUZIONE ALL'USO DELLA GUIDA**

La presente guida vuole rappresentare uno strumento informativo e un supporto operativo per gli utenti delle scuole non statali che dovranno richiedere le abilitazioni per accedere al sistema informativo del *Ministero dell'Istruzione, dell'Università e della Ricerca.* 

In questo documento si forniscono informazioni sul processo di abilitazione e sugli attori coinvolti. Sono illustrate e descritte le funzionalità della procedura informatizzata a supporto con particolari approfondimenti sulle attività che dovranno svolgere gli utenti delle scuole non statali.

## 1.1 Simboli usati e descrizione

| Simbolo | Descrizione                                                                                            |  |
|---------|----------------------------------------------------------------------------------------------------|--|
|         | Accanto alla lente d'ingrandimento viene approfondito l'argomento trattato nel paragrafo precedente.   |  |
|         | Accanto al divieto di transito sono indicate le operazioni non permesse.                               |  |
|         | Accanto all'uomo che legge il giornale sono riportate notizie utili al miglioramento dell'operatività. |  |
| STOP    | Accanto al segnale di STOP sono evidenziati aspetti cui prestare attenzione.                           |  |

| Accanto al lucchetto sono indicate le operazioni a carico del Referente della Sicurezza. |  |
|------------------------------------------------------------------------------------------|--|
|------------------------------------------------------------------------------------------|--|

## 1.2 Glossario

| Definizione/Acronimo                                                                    | Descrizione                                                                     |  |
|-----------------------------------------------------------------------------------------|---------------------------------------------------------------------------------|--|
| Contesto                                                                                | Per contesto si intende l'ambito di competenza dell'utente (in questo caso      |  |
|                                                                                         | corrisponde ad una o più scuole non statali).                                   |  |
| Profilo                                                                                 | Il profilo con cui un utente accede all'applicazione definisce l'insieme delle  |  |
|                                                                                         | funzionalità a cui l'utente stesso è abilitato.                                 |  |
| Portale SIDI         Portale unico di accesso alle applicazioni del sistema informativo |                                                                                 |  |
|                                                                                         | dell'Istruzione, dell'Università e della Ricerca.                               |  |
| Applicazione                                                                            | Area tematica o insieme di funzioni elementari, omogenee per il                 |  |
|                                                                                         | completamento di un determinato procedimento amministrativo ( ad esempio:       |  |
|                                                                                         | Rilevazioni Integrative, Nuovo Bilancio, ecc)                                   |  |
| Utenza                                                                                  | Identificativo dell'utente per l'accesso alla postazione                        |  |
| DSGA                                                                                    | Direttore dei Servizi Generali e Amministrativi                                 |  |
| Credenziali                                                                             | La coppia username/password o nome utente/password fornisce una delle           |  |
|                                                                                         | forme più comuni di credenziali di accesso, che se usate in modo congiunto      |  |
|                                                                                         | consentono di effettuare il login, cioé l'accesso ad una procedura informatica. |  |
| SIDI                                                                                    | Sistema Informativo Dell'Istruzione                                             |  |

## 2. ASPETTI GENERALI

La procedura di richiesta di abilitazione all'utilizzo delle applicazioni SIDI (**Portale SIDI**) da parte degli utenti delle scuole non statali è stata rinnovata e resa disponibile agli utenti tramite l'apposita sezione sul sito del Ministero dell'Istruzione, dell'Università e della Ricerca: **www.pubblica.istruzione.it**"

## 2.1 Attori coinvolti

Le figure coinvolte nel processo e chiamate ad operare sono:

- il Referente della Sicurezza dell'Ufficio Scolastico Provinciale (USP)
- gli utenti delle scuole non statali

### 2.2 Chi è il Referente della Sicurezza

Il **Referente della Sicurezza** dell'Ufficio Scolastico Provinciale, è la persona che ha il ruolo e il compito di gestire le abilitazioni del personale al Portale e alle applicazioni SIDI.

### 2.3 Il Processo di lavoro

Il processo per abilitare un utente della scuola non statale prevede lo svolgimento di alcune attività a carico sia dell'utente della scuola non statale che del Referente della Sicurezza.

Il processo inizia con una <u>registrazione</u> dell'utente a cui seguirà l'approvazione del Referente della sicurezza dell'USP di competenza. Successivamente all'approvazione, l'utente della scuola non statale riceverà le <u>credenziali</u>che gli consentiranno di accedere alla procedura informatizzata e di effettuare la **richiesta di abilitazione** alle applicazioni del SIDI che sarà inoltrata nuovamente al Referente della Sicurezza.

Il processo si conclude con l'approvazione della richiesta di abilitazione da parte del Referente.

Al termine di queste operazioni l'utente della scuola non statale potrà accedere al Portale SIDI e all'applicazione desiderata.

Di seguito è riportato uno schema riepilogativo delle attività finora descritte, suddivise per competenza.

|         | Utente non statale                  | Referente della Sicurezza           | NOTE                        |
|---------|-------------------------------------|-------------------------------------|-----------------------------|
| Passo 1 | Effettua <u>la Registrazione</u> al |                                     | Subito dopo la              |
|         | sistema che viene inoltrata al      |                                     | procedura di                |
|         | Referente della Sicurezza.          |                                     | Registrazione l'utente      |
|         |                                     |                                     | <u>riceve una e mail di</u> |
|         |                                     |                                     | notifica automatica         |
|         |                                     |                                     | dove sono riepilogati i     |
|         |                                     |                                     | dati dell'utente e          |
|         |                                     |                                     | l'elenco dei Referenti      |
|         |                                     |                                     | della Sicurezza             |
|         |                                     |                                     | dell'USP di                 |
|         |                                     |                                     | competenza.                 |
| Passo 2 |                                     | Riceve la richiesta di              |                             |
|         |                                     | Registrazione e procede con         |                             |
|         |                                     | l'approvazione.                     |                             |
| Passo 3 | Riceve una e mail con le            |                                     |                             |
|         | credenziali di accesso al sistema.  |                                     |                             |
| Passo 4 | Accede alla procedura ed            |                                     |                             |
|         | effettua <u>la richiesta di</u>     |                                     |                             |
|         | abilitazione all'applicazione SIDI  |                                     |                             |
|         | di interesse.                       |                                     |                             |
| Passo 5 |                                     | Riceve la richiesta di abilitazione |                             |
|         |                                     | e procede con l'approvazione        |                             |
|         |                                     | della richiesta.                    |                             |
| Passo 6 | Riceve una mail per l'avvenuta      |                                     |                             |
|         | approvazione della richiesta di     |                                     |                             |
|         | abilitazione.                       |                                     |                             |
| Passo 7 | Accede al Portale SIDI e            |                                     |                             |
|         | all'applicazione di interesse.      |                                     |                             |

## 3. LA PROCEDURA INFORMATIZZATA

Il processo di abilitazione verrà gestito con il supporto di una procedura informatizzata resa disponibile a tutte le scuole non statali e accessibile da una sezione all'interno del sito del Ministero dell'Istruzione, dell'Università e della Ricerca "www.pubblica.istruzione.it"

Nei paragrafi successivi sono descritte puntualmente tutte le operazioni che l'utente dovrà svolgere illustrando un percorso a titolo di esempio.

Verranno prese in considerazione due situazioni in cui l'utente non statale può identificarsi:

- L'utente che accede la prima volta e deve effettuare la procedura di registrazione
- L'utente che si è registrato e deve utilizzare la procedura per richiedere l'abilitazione al Portale e alle applicazioni del SIDI.

## 4. L'UTENTE NON E' REGISTRATO – LE OPERAZIONI DA FARE

La **"Registrazione"** è la prima operazione che l'utente deve fare per ottenere le credenziali di accesso (un identificativo utente e una password) necessarie per richiedere l'abilitazione e accedere successivamente al Portale SIDI e quindi alle applicazioni per cui si è richiesta l'abilitazione.

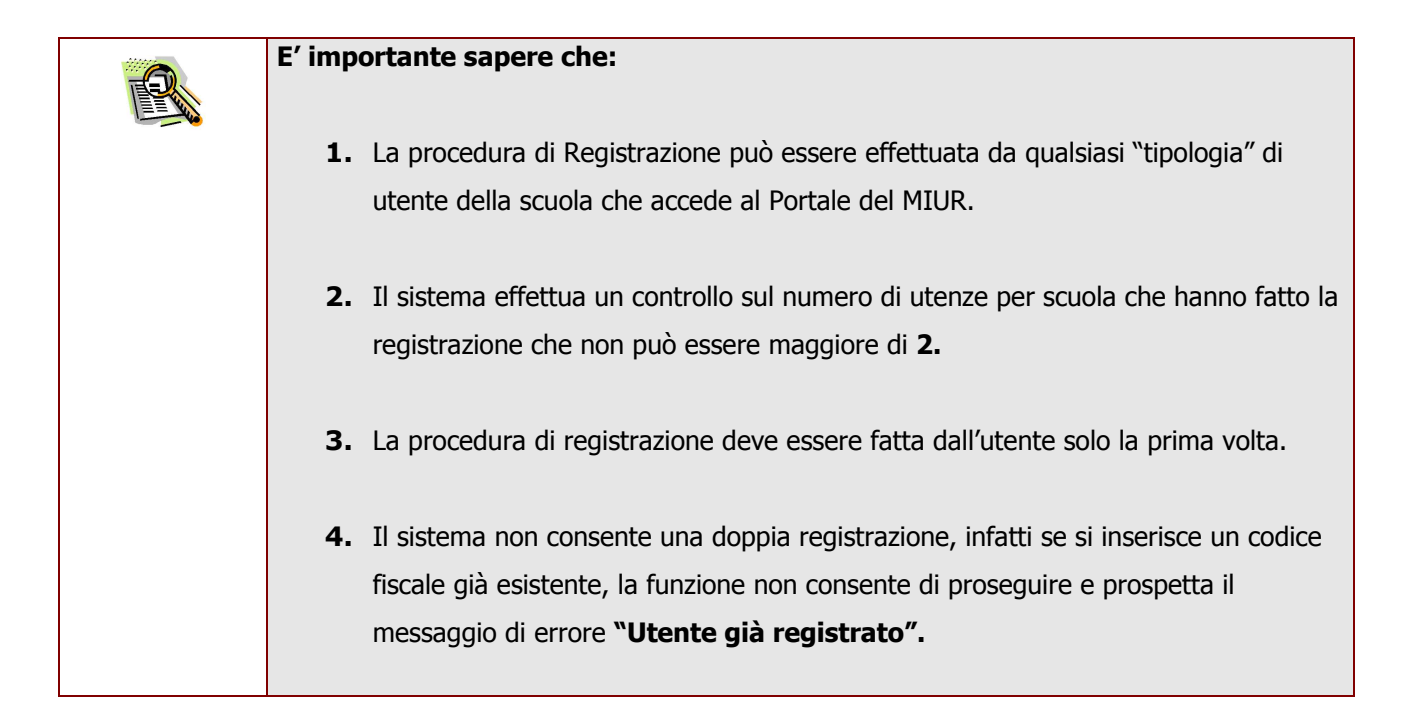

La Registrazione prevede lo svolgimento delle seguenti attività:

- <u>Accesso alla procedura di registrazione</u>
- <u>Registrazione</u>
- <u>Ricezione notifica della Registrazione</u>
- Approvazione della richiesta di Registrazione
- <u>Ricezione delle credenziali di accesso al sistema</u>

### 4.1 Accesso alla procedura di registrazione

Per accedere alla procedura di Registrazione l'utente deve accedere alla sezione dedicata presente sul sito "www.pubblica.istruzione.it".

## 4.2 La Registrazione

Una volta entrati nella sezione verrà prospettata l'Home Page della procedura.

| Utenti non statali > Login                                                                                                    |  |  |  |  |
|----------------------------------------------------------------------------------------------------|--|--|--|--|
| UTENTE REGISTRATO                                                                                                    |  |  |  |  |
| Per accedere ai servizi di gestione delle utenze per l'accesso al sistema SIDI effettuare il login utilizzando nome utente e password forniti in seguito alla registrazione |  |  |  |  |
| Username: Password:                                                                                                    |  |  |  |  |
| Accesso ai Servizi                                                                                                    |  |  |  |  |
|                                                                                                    |  |  |  |  |
| UTENTE SENZA CREDENZIALI                                                                                                    |  |  |  |  |
| Per accedere alle funzioni di registrazione o recupero credenziali (nome utente e password) riempire i seguenti campi                                                       |  |  |  |  |
| Codice Fiscale * : Codice Scuola (**) :                                                                                                    |  |  |  |  |
| Provincia di competenza * : Selezionare una provincia 🕑                                                                                                    |  |  |  |  |
| Kveh4                                                                                                    |  |  |  |  |
| * Inserire i caratteri presenti nell'immagine:                                                                                                    |  |  |  |  |
| Non sei ancora registrato? Registrazione                                                                                                    |  |  |  |  |
| Hai dimenticato Nome Utente e/o Password? Richiesta Invio Credenziali                                                                                                    |  |  |  |  |
| (**) Solo in caso di "Richiesta Invio Credenziali"                                                                                                    |  |  |  |  |

Dalla sezione "**Utente senza credenziali**" occorre inserire i campi contrassegnati dal simbolo dell'asterisco (\*) che sono i campi obbligatori per la registrazione.

#### il proprio codice fiscale

| UTENTE SENZA CREDENZIALI                                                                                              |
|----------------------------------------------------------------------------------------------------|
| Per accedere alle funzioni di registrazione o recupero credenziali (nome utente e password) riempire i seguenti campi |
| Codice Fiscale * : Codice Scuola (**) :                                                                               |
| * Inserire i caratteri presenti nell'immagine:                                                                        |
| Non sei anco a registrato?<br>Hai dimenticato Nome Utente e/o Password? Richiesta Invi Credenziali                    |
| I caratteri riportati nell'immagine visualizzata Infine fare clic su <b>"Registrazione"</b>                           |

| STOP | Se il codice inserito (detto Codice Captcha) non è quello con messaggio di errore <b>(vedi figura)</b> . | rretto il sistema prospetterà un |
|------|----------------------------------------------------------------------------------------------------|----------------------------------|
|      | <mark>Errori</mark><br>Codice Captcha Errato.                                                            |                                  |
|      | A fronte di questo errore è sufficiente ripetere l'inserimento<br><u>vero</u>                            | del nuovo codice prospettato.    |

Comparirà una schermata dove inserire:

- Codice fiscale -> viene riportato in automatico dal sistema quindi non occorre digitarlo
- Sesso
- Cognome
- Nome
- Data di nascita
- Qualifica
- Provincia competente ->inserire la provincia della scuola sulla quale si presta servizio; nel caso si presti servizio su più scuole e queste fossero in province differenti, inserire una delle province. Si ricorda che la provincia inserita avrà, nella figura del referente della sicurezza, la competenza sulle abilitazioni.

- Indirizzo e-mail -> inserire un indirizzo di posta elettronica
- Conferma indirizzo e-mail
- **Telefono ->** inserire un recapito telefonico

I campi contrassegnati con l'asterisco sono obbligatori.

| <b>Utenti non statali</b> > Login > Re | aistrazione                  |   |
|----------------------------------------|------------------------------|---|
| Codice Fiscale * :                     | RSSMRA52A01H501Q             |   |
| Sesso * :                              | Uomo 💌                       |   |
| Cognome * :                            |                              |   |
| Nome * :                               |                              |   |
| Data di nascita * :                    | (gg/mm/aaaa)                 |   |
| Nazione di nascita:                    | Italia 💌                     |   |
| Provincia di nascita * :               | ROMA                         |   |
| Comune di nascita * :                  | ROMA                         | - |
| Qualifica * :                          | NON STATALE - AMMINISTRATIVO |   |
| Provincia competente * :               | AGRIGENTO                    |   |
| Indirizzo e-mail * :                   |                              |   |
| Conferma e-mail * :                    |                              |   |
| Telefono * :                           |                              |   |
| I campi contrassegnati co              | n un * sono obbligatori      |   |
|                                        | Prosegui                     |   |

| STOP | Importante:                                                                                   |
|------|-----------------------------------------------------------------------------------------------|
|      | Tutte le notifiche e le informazioni (es. le credenziali di accesso) saranno inviate in       |
|      | automatico dal sistema all'indirizzo di posta elettronica inserito in questa schermata.       |
|      | Pertanto si raccomanda di inserire un indirizzo di posta attivo e di digitarlo correttamente. |

| STOP | Il sistema effettua un controllo di congruenza tra nome, cognome, data di nascita e codice |
|------|--------------------------------------------------------------------------------------------|
|      | fiscale. In caso di mancata corrispondenza verrà prospettato un messaggio di errore.       |

| STOP | In caso di registrazione di un utente non statale già presente in banca dati ma disabilito o   |
|------|------------------------------------------------------------------------------------------------|
|      | in caso di registrazione di un docente che ha prestato servizio per una scuola statale, la     |
|      | schermata visualizzerà i dati già presenti a sistema. Sarà cura dell'utente aggiornare i dati. |

| 5 ,                                              | •                    |  |  |  |  |
|--------------------------------------------------|----------------------|--|--|--|--|
| Provincia competente * :                         | ROMA                 |  |  |  |  |
| Indirizzo e-mail * :                             | mario.rossi@mario.it |  |  |  |  |
| Conferma e-mail * :                              | mario.rossi@mario.it |  |  |  |  |
| Telefono * :                                     | 036666666            |  |  |  |  |
| I campi contrassegnati con un * sono obbligatori |                      |  |  |  |  |

Dopo aver digitato tutti i dati, concludere l'operazione facendo clic su "Prosegui"

Prosegui

Nella pagina successiva è necessario inserire il contesto, quindi il codice meccanografico della scuola o delle scuole dove si presta servizio.

| pubblica                       | . <b>Istruzione</b> .it                              | Il portale dei servizi SIDI                               |
|--------------------------------|------------------------------------------------------|-----------------------------------------------------------|
|                                |                                                      | <u> ()</u><br>Ministero della Iul <i>li</i> ca Istruzione |
|                                | area riservata                                       |                                                           |
| Utenti n                       | on statali > <u>Login</u> > <u>Registrazione</u> > I | nserimento Scuole                                         |
| Codice                         | Scuola : RMAA00107X Inserisci                        | ]                                                         |
|                                |                                                      |                                                           |
| diritti riservati © 2006 mpi M | inistero della Pubblica Istruzione                   | - Viale Trastevere, 76/A - 00153                          |

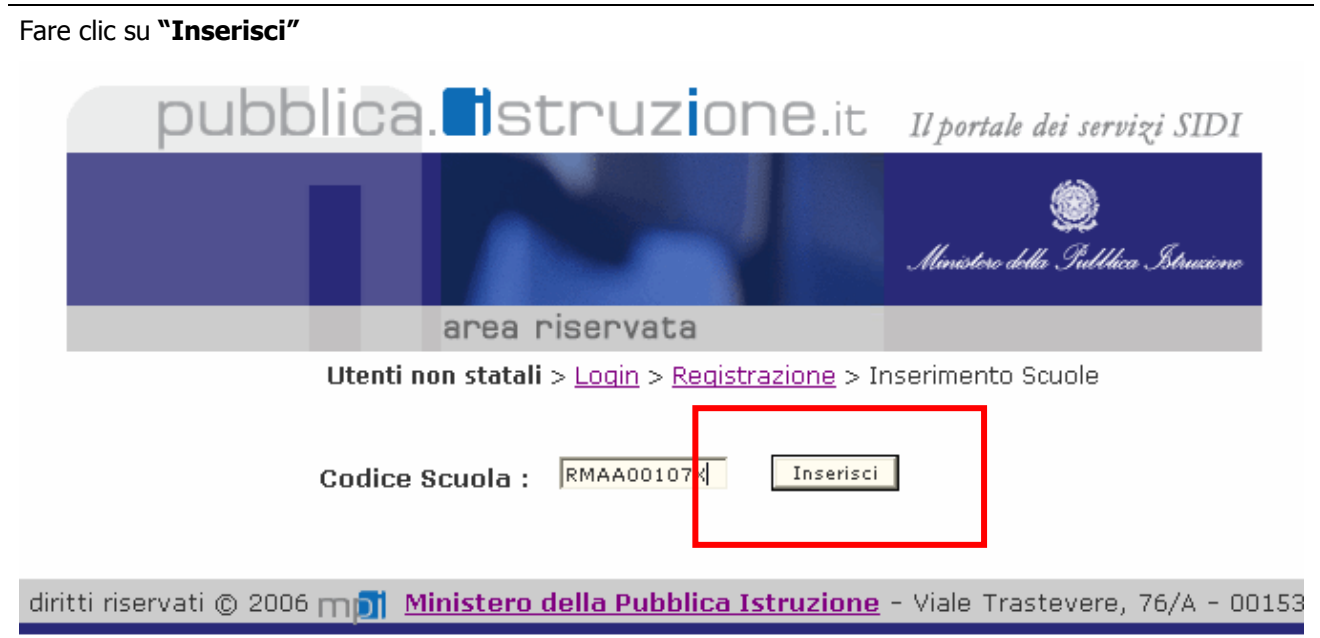

| Se l'utente deve inserire più contesti e quindi più codici scuola è sufficiente ripetere l'operazione di inserimento (facendo clic su <b>"Inserisci"</b> ) descritta sopra tante volte quante sono le scuole da inserire e al termine dell'inserimento. La lista delle scuole presente nella schermata verrà aggiornata in seguito ad ogni inserimento. |
|----------------------------------------------------------------------------------------------------|
| Utenti non statali > Login > Registrazione > Inserimento Scuole Codice Scuola :                                                                                                    |
| Codice Scuola Descrizione Scuola                                                                                                    |
|                                                                                                    |
| C RMIS069006 EDOARDO AMALDI                                                                                                    |
| Cancella Scuola<br>Registra<br>Al termine dell'inserimento, fare clic su <b>"Registra". (VEDI FIG.)</b>                                                                                                    |

| pubblica. Istruzione.it                                              | Sec<br>Il portale dei servizi SIDI<br>CO<br>So<br>Ministere della Sullica Strucione | elezionare<br>prrispondenza de<br>cuole inserito e fai<br><b>Registra</b> " | in<br>I codice<br>re clic su |
|----------------------------------------------------------------------|-------------------------------------------------------------------------------------|-----------------------------------------------------------------------------|------------------------------|
| area riservata                                                       | -                                                                                   |                                                                             |                              |
| <b>Utenti non statali</b> > <u>Login</u> > <u>Registrazione</u> > Ir | nserimento Scuole                                                                   |                                                                             |                              |
| Codice Scuola : RMIS069006 Inserisci                                 |                                                                                     |                                                                             |                              |
| Codice Scuola [                                                      | escrizione Scuola                                                                   |                                                                             |                              |
| RMIS069006 EDOARDO                                                   | AMALDI                                                                              |                                                                             |                              |
| Cancella Scuola                                                      | Registra                                                                            |                                                                             |                              |

Al termine della registrazione si riceverà un messaggio di conferma.

Utenti non statali > Login

#### Messaggi

La richiesta di registrazione per l'utente MARIO ROSSI(RSSMRA56A01H501U) è stata correttamente acquisita e inoltrata ai referenti per la sicurezza presso l'USP di competenza per l'approvazione. Riceverà tramite e-mail all'indirizzo comunicato tutti i dati della registrazione e successivamente la comunicazione di avvenuta approvazione con le credenziali di accesso

## 4.3 Ricezione della notifica della Registrazione

A questo punto la richiesta di registrazione è stata inoltrata al Referente della Sicurezza dell'USP di competenza.

Nel frattempo l'utente della scuola non statale riceverà sulla casella di posta elettronica (indicata in fase di registrazione) la notifica di avvenuta richiesta. In questa mail sono riepilogati i dati di registrazione dell'utente e riportati i nominativi di tutti i Referenti della Sicurezza dell'USP di competenza. La e-mail di notifica è generata automaticamente dal sistema e viene inviata all'utente subito dopo che questi ha effettuato la Registrazione.

## 4.4 Approvazione della richiesta di Registrazione

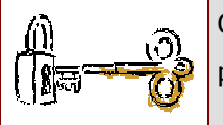

Questa operazione è a cura del Referente della Sicurezza dell'USP di competenza che prende in carico la richiesta di Registrazione e provvede all'approvazione della stessa.

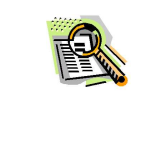

Il Referente della Sicurezza ha la possibilità di rifiutare la richiesta di Registrazione. In questo caso l'utente della scuola non statale riceverà sulla casella di posta una e-mail informativa con le eventuali motivazioni del rifiuto.

## 4.5 Ricezione delle credenziali di accesso

Una volta che il Referente ha approvato la richiesta, l'utente della scuola non statale riceverà sulla casella di posta elettronica, le credenziali di accesso, cioè una <u>Username</u> e una <u>Password.</u>

La mail con le credenziali di accesso è soggetta ad un'elaborazione del sistema più complessa per cui i tempi di ricezione sono più lunghi (al massimo entro 2 gg).

A questo punto la procedura di Registrazione è conclusa.

Il passo successivo è accedere alla procedura per richiedere l'abilitazione (vedi paragrafo successivo).

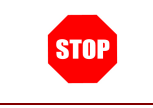

Le credenziali di accesso sono valide anche per accedere al Portale Sidi.In questo caso le credenziali saranno valide a partire dal giorno successivo alla ricezione delle stesse.

### 4.5.1 Recuperare le credenziali di accesso...

Se l'utente ha smarrito o dimenticato le credenziali di accesso, ha la possibilità di recuperarle. In questo caso non occorre ripetere la procedura di registrazione. Dalla sezione **"Utente senza credenziali"** è necessario impostare:

- il codice fiscale
- il codice meccanografico della Scuola
- il codice alfanumerico

e fare clic su "Richiesta Invio Credenziali"

| UTENTE SENZA CREDENZIALI                                                                                              |                             |  |  |  |  |
|----------------------------------------------------------------------------------------------------|-----------------------------|--|--|--|--|
| Per accedere alle funzioni di registrazione o recupero credenziali (nome utente e password) riempire i seguenti campi |                             |  |  |  |  |
| Codice Fiscale * :                                                                                                    | Codice Scuola (**) :        |  |  |  |  |
| AV 8Ca                                                                                                    |                             |  |  |  |  |
| * Inserire i caratteri presenti nell'immagine:                                                                        |                             |  |  |  |  |
| Non sei ancora registrato?<br>Hai dimenticato Nome Utente e/o Password?                                               | Richiesta Invio Credenziali |  |  |  |  |

#### Fare clic su "Conferma Richiesta".

Utenti non statali > Login > Richiesta Invio Credenziali

| Le credenziali assegnate all'utenza con Cod<br>indirizzo e-mail comunicato in fase di regist | lice fiscale RSSTDR75<br>razione: | A01H501U saranno inviate al seguente |
|----------------------------------------------------------------------------------------------|-----------------------------------|--------------------------------------|
| Indirizzo mail:                                                                              | mario.rossi@mario.it              |                                      |
| Cliccare qui se si desidera modificarlo:                                                     | Rettifica Mail                    | Conferma Richiesta                   |

Il sistema prospetterà il messaggio di avvenuta richiesta. La richiesta sarà inoltrata al Referente di competenza per l'approvazione. Successivamente l'utente riceverà una e-mail con le nuove credenziali di accesso.

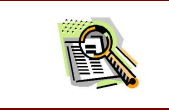

In questa fase l'utente può modificare l'indirizzo e-mail comunicato in fase di registrazione facendo clic su "**Rettifica Mail**".

## 5. L'UTENTE E' REGISTRATO E DEVE RICHIEDERE L'ABILITAZIONE – LE OPERAZIONI DA FARE

L'utente ha concluso la procedura di Registrazione ed ha ottenuto le credenziali di accesso. Il passo successivo è richiedere l'abilitazione e quindi accedere alla procedura informatizzata che consente tale operazione.

Le attività da svolgere sono:

- Accesso alla procedura di richiesta abilitazione
- <u>Richiesta di abilitazione</u>
- <u>Ricezione della e mail di conferma</u>
- Approvazione della Richiesta di abilitazione
- <u>Accesso al Portale SIDI e all'applicazione di interesse</u>

### 5.1 Accesso alla procedura di richiesta abilitazione

Con le credenziali di accesso ottenute, è possibile accedere alla procedura ed effettuare la richiesta di abilitazione ad un'applicazione SIDI.

Quindi occorre accedere nuovamente alla procedura dalla sezione dedicata presente sul sito **www.pubblica.istruzione.it**.

Verrà prospettata la Home Page. Avendo già effettuato la Registrazione e disponendo delle credenziali di accesso si dovrà utilizzare la sezione **"Utente Registrato".** 

| UTENTE REGISTRATO                                                                                                    |
|----------------------------------------------------------------------------------------------------|
| Per accedere ai servizi di gestione delle utenze per l'accesso al sistema SIDI effettuare il login utilizzando nome utente e password<br>forniti in seguito alla registrazione |
| Username: Password:                                                                                                    |
| Accesso ai Servizi                                                                                                    |

| UTENTE SENZA CREDENZIALI                                                                                                    |  |  |  |  |  |
|----------------------------------------------------------------------------------------------------|--|--|--|--|--|
| Per accedere alle funzioni di registrazione o recupero credenziali (nome utente e password) riempire i seguenti campi        |  |  |  |  |  |
| Codice Fiscale * : Codice Scuola (**) :                                                                                      |  |  |  |  |  |
| FV8Ca                                                                                                    |  |  |  |  |  |
| * Inserire i caratteri presenti nell'immagine:                                                                               |  |  |  |  |  |
| Non sei ancora registrato?     Registrazione       Hai dimenticato Nome Utente e/o Password?     Richiesta Invio Credenziali |  |  |  |  |  |

| Utenti non statali > Login                               |                                         |                             | Inserire "I   | Jsername" e            |
|----------------------------------------------------------|-----------------------------------------|-----------------------------|---------------|------------------------|
|                                                          | UTENTE REGISTRATO                       |                             | "Password"    | nei campi              |
| Per accedere ai servizi di gestione delle utenze per l'a | ccesso al sistema SIDI effettuare il lo | igin utilizzando nome utent | corrispondent | i.                     |
| forniti in seguito alla registrazione                    |                                         |                             | Infine fare c | lic su <b>"Accesso</b> |
| Username: mario.rossi                                    | Password:                               | •••••                       | ai Servizi"   |                        |
|                                                          | Accesso ai Servizi                      |                             |               |                        |
|                                                          |                                         |                             |               |                        |

| STOP | La Username e la Password sono le credenziali di accesso ricevute via e- mail. |
|------|--------------------------------------------------------------------------------|
|------|--------------------------------------------------------------------------------|

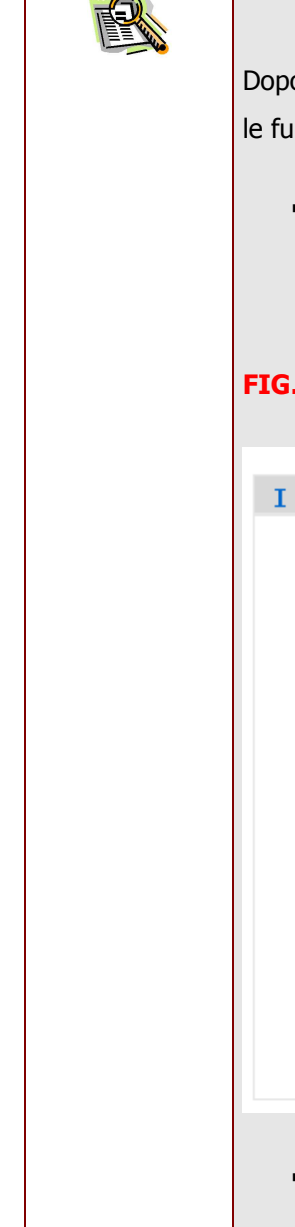

#### - Struttura della pagina e modalità di navigazione -

Dopo aver effettuato l'accesso dalla sezione UTENTE REGISTRATO, si può procedere con le funzionalità del menu "I tuoi servizi", le cui schermate sono così strutturate:

Sul lato sinistro della schermata è sempre fisso il menu "I Tuoi Servizi" che consente all'utente di selezionare in qualsiasi momento la funzione di interesse e di uscire dall'applicazione facendo clic sul pulsante "Esci" (vedi figura 1)

### FIG.1

#### I tuoi servizi

- Utenti non statali
- Richiesta profilo
- Visualizzazione profilo
- Richiesta revoca utenza
- Variazione dati
- Variazione scuole riferimento
- Esci
- Sulla parte superiore della pagina è evidenziato il percorso di navigazione effettuato fino a quel momento. Per ritornare alla schermate precedenti è sufficiente fare clic sull'opzione precedente. (Vedi figura 2).

Utenti non statali > Lista Richieste > Richiesta Inserimento Profilo **FIGURA 2** 

Nella parte centrale ci sono i campi da inserire (Vedi figura 3)

#### **FIGURA 3**

| pubblica.                                                                                                    | struzion                                                                                                    | e.it                                                                                                    |                   | Il portale dei servizi SIDI                                                                    |
|----------------------------------------------------------------------------------------------------|----------------------------------------------------------------------------------------------------|----------------------------------------------------------------------------------------------------|-------------------|------------------------------------------------------------------------------------------------|
|                                                                                                    |                                                                                                    | 2                                                                                                    |                   | )<br>Ministere delle Sublikea Struciene                                                        |
| are                                                                                                    | a riservata                                                                                                    |                                                                                                    |                   |                                                                                                |
| Utenza :NS.TEODORO.ROSSI                                                                                                    |                                                                                                    |                                                                                                    |                   |                                                                                                |
| I tuoi servizi                                                                                                    | Utenti non statali > l                                                                                                    | <u>ista Richieste</u> > Richiesta Inser                                                                                   | imento Profilo    | _                                                                                              |
| <ul> <li>Utenti non statali</li> </ul>                                                                                                    | Applicazion * :                                                                                                    | Alunni Nazionale 🛛 💌                                                                                                    |                   |                                                                                                |
| <ul> <li>Richiesta profilo</li> </ul>                                                                                                    | Profili * :                                                                                                    | JTENTE STATALE PRIMARIE 💌                                                                                                 |                   |                                                                                                |
| • Visualizzazione profilo                                                                                                    |                                                                                                    | Inserisci Pichiesta                                                                                                    |                   | -                                                                                              |
| <ul> <li>Richiesta revoca<br/>utenza</li> </ul>                                                                                                    |                                                                                                    |                                                                                                    |                   |                                                                                                |
| • Variazione dati                                                                                                    |                                                                                                    |                                                                                                    |                   |                                                                                                |
| <ul> <li>Variazione scuole<br/>riferimento</li> </ul>                                                                                                    |                                                                                                    |                                                                                                    |                   |                                                                                                |
|                                                                                                    |                                                                                                    |                                                                                                    |                   |                                                                                                |
| <ul> <li>Esci</li> </ul>                                                                                                    |                                                                                                    |                                                                                                    |                   |                                                                                                |
|                                                                                                    |                                                                                                    |                                                                                                    |                   |                                                                                                |
| Sulla parte                                                                                                    | inferiore i pu                                                                                                    | lsanti per confer                                                                                                    | mare le operazio  | ni (Vedi figura 4)                                                                             |
| <ul> <li>Sulla parte</li> <li>FIGURA 4</li> </ul>                                                                                                    | inferiore i pu                                                                                                    | Isanti per confer                                                                                                    | mare le operazion | nı (Vedi figura 4)                                                                             |
| <ul> <li>Sulla parte</li> <li>IGURA 4</li> <li>pubblica.</li> </ul>                                                                                                    | inferiore i pu                                                                                                    | Ilsanti per confer                                                                                                    | mare le operazion | nı <b>(Vedi figura 4)</b><br>Il portale dei servizi SIDI<br>Munotore oblic Suddhea Strucione   |
| Sulla parte     JIGURA 4     pubblica.                                                                                                    | Struzion                                                                                                    | Isanti per confer<br>e.it                                                                                                 | mare le operazion | nı <b>(Vedi figura 4)</b><br>Il portale dei servizi SIDI<br>Elenetere delle Gulldera Steuccone |
| Sulla parte  IGURA 4  pubblica.                                                                                                    | Struzion                                                                                                    | e.it                                                                                                    | mare le operazion | nı <b>(Vedi figura 4)</b><br>Il portale dei servizi SIDI<br>Menotero delle Gullhoa Steucione   |
| Sulla parte     Sulla parte     IGURA 4     pubblica.     are     utenza :NS.TEODORO.ROSSI     I tuoi servizi     . Utenti pon stateli                                                                                                    | Struzion<br>a riservata<br>Utenti non statali > 1                                                                              | e.it                                                                                                    | mare le operazion | nı <b>(Vedi figura 4)</b><br>Il portale dei servizi SIDI<br>Mınısteve billi Sullica Strucione  |
| Sulla parte  IGURA 4  Pubblica.  are  Utenza :NS.TEODORO.ROSSI  I tuoi servizi  . Utenti non statali                                                                                                    | Struzion<br>a riservata<br>Utenti non statali > 1<br>Applicazioni * :                                                          | Ilsanti per confer                                                                                                    | imento Profilo    | nı <b>(Vedi figura 4)</b><br>Il portale dei servizi SIDI<br>Manatrıc delli Gulllica Schusione  |
| Sulla parte  IGURA 4  Utenza :NS.TEODORO.ROSSI  I tuoi servizi  Utenti non statali Richiesta profilo                                                                                                    | a riservata         Utenti non statali > 1         Applicazioni * :         Profili * :                                        | Ilsanti per confer                                                                                                    | mare le operazion | nı <b>(Vedi figura 4)</b><br>Il portale dei servizi SIDI<br>Menetere delle Gullbero Setuncione |
| Sulla parte     Sulla parte     IGURA 4      Dubblica.     are     Utenza :NS.TEODORO.ROSSI      I tuoi servizi     . Utenti non statali     . Richiesta profilo     . Visualizzazione profilo                                                                                                    | Inferiore i pu         Struzion         Ariservata         Utenti non statali > (         Applicazioni * :         Profili * : | Ilsanti per confer                                                                                                    | mare le operazion | nı <b>(Vedi figura 4)</b><br>Il portale dei servizi SIDI<br>Munitere delle Suttlees Strucione  |
| Sulla parte     Sulla parte     Sulla parte     IGURA 4      Dubblica.     are     Utenza :NS.TEODORO.ROSSI      I tuoi servizi     . Utenti non statali     . Richiesta profilo     . Visualizzazione profilo     . Richiesta revoca     utenza                                                                                                    | Applicazioni * :<br>Profili * :                                                                                                | Ilsanti per confer                                                                                                    | mare le operazion | nı <b>(Vedi figura 4)</b><br>Il portale dei servizi SIDI<br>Munitere delle Gulldico Sotucione  |
| Sulla parte     Sulla parte     IGURA 4      DUDDICA.     are     Utenza :NS.TEODORO.ROSSI      I tuoi servizi     . Utenti non statali     . Richiesta profilo     . Visualizzazione profilo     . Richiesta revoca     utenza     . Variazione dati                                                                                                    | Struzion<br>A riservata<br>Utenti non statali > 1<br>Applicazioni * : 4<br>Profili * :                                         | Isanti per confer                                                                                                    | mare le operazion | nı <b>(Vedi figura 4)</b><br>Il portale dei servizi SIDI<br>Munistra della Galdhea Sotuaione   |
| Sulla parte     Sulla parte     Sulla par | a riservata<br>Utenti non statali > (<br>Applicazioni * :<br>Profili * :                                                       | Isanti per confer                                                                                                    | imento Profilo    | nı <b>(Vedi figura 4)</b><br>Il portale dei servizi SIDI<br>Unicere delli Gulllica Sotucione   |
| Sulla parte FIGURA 4  DUDDICA.  are Utenza :NS.TEODORO.ROSSI  I tuoi servizi Utenti non statali Richiesta profilo Visualizzazione profilo Richiesta revoca utenza Variazione dati Variazione scuole riferimento Esci                                                                                                    | Struzion<br>Struzion<br>a riservata<br>Utenti non statali > 1<br>Applicazioni * : 4<br>Profili * :                             | e.it<br>B.it<br>Ista Richieste > Richiesta Inser<br>Aluni Nazionale V<br>ITENTE STATALE PRIMARIE V<br>Inserisci Richiesta | mare le operazion | nı <b>(Vedi figura 4)</b><br>Il portale dei servizi SIDI<br>Munitore della Idellaco Istuaione  |
| Sulla parte FIGURA 4  FIGURA 4  Pubblica  are Utenza :NS.TEODORO.ROSSI  I tuoi servizi  Utenti non statali  Richiesta profilo  Visualizzazione profilo  Richiesta revoca utenza  Variazione dati Variazione dati Variazione scuole riferimento Escl  Tutti i diritti irise                                                                                                    | Struzion<br>Struzion<br>a riservata<br>Utenti non statali > 1<br>Applicazioni * :<br>Profili * :                               | Ilsanti per confer                                                                                                    | mare le operazion | nı <b>(Vedi figura 4)</b><br>Il portale dei servizi SIDI<br>Unature delle Sullica Stancore     |

## 5.2 Richiesta di abilitazione

### I tuoi servizi

- Utenti non statali
- Richiesta profilo
- Visualizzazione profilo
- Richiesta revoca utenza
- Variazione dati
- Variazione scuole riferimento
- Esci

Per effettuare la richiesta di abilitazione occorre selezionare dal menu l'opzione **"Richiesta Profilo".** 

### Fare clic su "Richiesta Inserimento Profilo"

| pubblica. <b>T</b> istruz                             | ione.it                              |                              | Il portale dei servizi SIDI              |
|-------------------------------------------------------|--------------------------------------|------------------------------|------------------------------------------|
|                                                       |                                      |                              | )<br>Ministere della Gulllica Istrucione |
| area riservat                                         | 8                                    |                              |                                          |
| Utenza :NS.TEODORO.ROSSI                              |                                      |                              |                                          |
| I tuoi servizi Utenti non s                           | <b>tatali</b> > Lista Richieste      |                              |                                          |
| Utenti non statali                                    |                                      |                              |                                          |
| Richiesta profilo                                     | Nessuna Richiesta Presente           |                              |                                          |
| Visualizzazione profilo     Richie                    | sta Inserimento Profilo Richiesta Ca | ncellazione Profilo          |                                          |
| Richiesta revoca     utenza                           |                                      |                              |                                          |
| • Variazione dati                                     |                                      |                              |                                          |
| <ul> <li>Variazione scuole<br/>riferimento</li> </ul> |                                      |                              |                                          |
| • Esci                                                |                                      |                              |                                          |
| Tutti i diritti riservati © 2006                      | mpi Ministero della Pubblica Istruzi | one - Viale Trastevere, 76/A | - 00153 ROMA                             |

In corrispondenza dell'opzione "Applicazioni" aprire il menu a tendina e selezionare l'applicazione SIDI per la quale si desidera richiedere l'abilitazione.

| pubblica.                                             | struzione.it                                                                  | Il portale dei servizi SIDI              |
|-------------------------------------------------------|-------------------------------------------------------------------------------|------------------------------------------|
|                                                       |                                                                               | )<br>Ministere della Iultlica Istrucione |
| are                                                   | a riservata                                                                   |                                          |
| Utenza:NS.TEODORO.ROSSI                               |                                                                               |                                          |
| I tuoi servizi                                        | Utenti non statali > <u>Lista Richieste</u> > Richiesta Inserimento Profilo   |                                          |
| <ul> <li>Utenti non statali</li> </ul>                |                                                                               |                                          |
|                                                       | Applicazioni * : Alunni Nazionale 💌                                           |                                          |
| <ul> <li>Richiesta profilo</li> </ul>                 | Profili * : Bilouzioi Interntino                                              |                                          |
| <ul> <li>Visualizzazione profilo</li> </ul>           | Inserisci Richiesta                                                           |                                          |
| <ul> <li>Richiesta revoca<br/>utenza</li> </ul>       |                                                                               |                                          |
| • Variazione dati                                     |                                                                               |                                          |
| <ul> <li>Variazione scuole<br/>riferimento</li> </ul> |                                                                               |                                          |
| • Esci                                                |                                                                               |                                          |
| Tutti i diritti rise                                  | rvati © 2006 mpi Ministero della Pubblica Istruzione - Viale Trastevere, 76/A | - 00153 ROMA 🗸 🗸                         |

Dopo aver selezionato l'applicazione di interesse è necessario impostare anche il "Profilo" (il profilo con cui un utente accede all'applicazione definisce l'insieme delle funzionalità a cui l'utente stesso è abilitato ).

In corrispondenza della voce "Profili" occorre aprire il menu a tendina e selezionare un profilo tra quelli disponibili (es. Utente scuola non statale) Selezionare il profilo in base alla qualifica di appartenenza.

| Utenti non stat | ali > <u>Lista Richieste</u> > Richiesta Inserimento Profilo |
|-----------------|--------------------------------------------------------------|
| Applicazioni >  | k : Rilevazioni Integrative 💌                                |
| Profili * :     | Utente scuola non statale 💌                                  |
|                 | Inserisci Richiesta                                          |

Infine fare clic su "Inserisci Richiesta"

Utenti non statali > Lista Richieste > Richiesta Inserimento Profilo

| Applicazioni * : | Rilevazioni Integrative 💙   |  |  |  |
|------------------|-----------------------------|--|--|--|
| Profili * :      | Utente scuola non statale 💙 |  |  |  |
|                  | Inserisci Richiesta         |  |  |  |

Selezionare dal menu a tendina il codice meccanografico della scuola di interesse in corrispondenza del campo **"Scuole"** e fare clic su **"Seleziona"** 

Utenti non statali > Lista Richieste > Richiesta Inserimento Profilo > Inserimento Richiesta

| Applicazione:       | Rilevazioni Integrative   |
|---------------------|---------------------------|
| Profilo II Liv. :   | Utente scuola non statale |
|                     |                           |
| Scuole : RMEE       | 814021 💙 Seleziona        |
| Inserisci Richiesta | Torna alle richieste      |

Per completare l'operazione occorre fare clic su "Inserisci Richiesta"

Utenti non statali > Lista Richieste > Richiesta Inserimento Profilo > Inserimento Richiesta

| Applicazione:       |          | Rilevazioni Integrative |               |         |
|---------------------|----------|-------------------------|---------------|---------|
| Profilo II Liv      | .: Ute   | nte scuo                | la non stat   | ale     |
| Scuole :            | RMEE8140 | 21 💌                    | Selezio       | na      |
| Cod                 | lice Scu | ola                     |               |         |
| RMEE814021          |          |                         |               | Elimina |
|                     |          |                         |               |         |
| Inserisci Richiesta | a 📕      |                         | Forna alle ri | chieste |
|                     |          |                         |               |         |

| STOP | Dopo aver selezionato il codice della scuola è necessario premere il tasto "Seleziona", altrimenti il sistema prospetterà il messaggio "Premere Seleziona per aggiungere una scuola". |
|------|----------------------------------------------------------------------------------------------------|
|      | <b>Utenti non statali</b> > <u>Lista Richieste</u> > Inserimento Richiesta                                                                                                    |
|      | <mark>Errori</mark><br>Premere Seleziona per aggiungere una scuola                                                                                                    |
|      | Applicazione:                                                                                                    |
|      | Profilo II Liv. :                                                                                                    |
|      | Scuole : RMEE814021 Seleziona                                                                                                    |
|      | Inserisci Richiesta Torna alle richieste                                                                                                    |
|      |                                                                                                    |

A conclusione dell'operazione comparirà un messaggio di avvenuto inoltro della richiesta.

Utenti non statali > Lista Richieste

Mossaggi

La richiesta è stata inserita correttamente ed inoltrata al referente di competenza

A questo punto la richiesta di abilitazione è stata inoltrata al Referente di competenza.

## 5.3 Approvazione della Richiesta di abilitazione

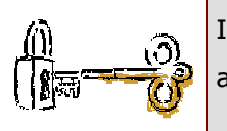

Il Referente della Sicurezza, una volta ricevuta la richiesta di abilitazione dovrà provvedere all'approvazione.

Il Referente della Sicurezza ha la possibilità di rifiutare la richiesta di abilitazione .In questo caso l'utente della scuola non statale riceverà sulla casella di posta una mail informativa con le eventuali motivazioni del rifiuto.

## 5.4 Ricezione della e mail di conferma

A fronte dell'approvazione della richiesta (o di un eventuale rifiuto) da parte del Referente, l'utente della scuola non statale riceve una mail che informa dell'avvenuta approvazione della richiesta.

| Se per l'utente ci fossero richieste di abilitazione inoltrate ma non ancora approvate dal<br>Referente, dopo aver selezionato la voce "Richiesta profilo" dal menu "I tuoi servizi",<br>verrebbe visualizzata una pagina di questo tipo (contenente l'elenco di tali richieste): |
|----------------------------------------------------------------------------------------------------|
| Utenti non statali > Lista Richieste                                                                                                    |
|                                                                                                    |
|                                                                                                    |
| Elenco Richieste                                                                                                    |
| 1                                                                                                    |
| The Date Date                                                                                                    |
| Applicazione Profilo Liv. 2 Tipo Stato Data Data Contesti<br>Richiesta Inoltro Evasione                                                                                                    |
| Rilevazioni Integrative Utente scuola non statale RICHIESTA DI INOLTRATA 18/05/2009 Cancella                                                                                                    |
| Pichiesta Incerimente Profile                                                                                                    |
|                                                                                                    |
|                                                                                                    |
|                                                                                                    |
| Ca l'utanta ha la nacessità di cancellare una richiesta di shilitazione, nuà energra in due                                                                                                    |
| modi:                                                                                                    |
| Se la richiesta di abilitazione è stata inoltrata ma non ancora approvata dal Referente,                                                                                                    |

| l'utente deve utilizzare il tasto "Cancella" in corrispondenza della richiesta di interesse<br>(vedi figura)                                                                                                    |
|----------------------------------------------------------------------------------------------------|
| Utenti non statali > Lista Richieste                                                                                                    |
| Elenco Richieste                                                                                                    |
| 1<br>Ting Data Data                                                                                                    |
| Applicazione         Profilo Liv. 2         Inpo<br>Richiesta         Stato         Data         Contesti           Rilevazioni Integrative Utente scuola non statale RICHIESTA DI         INOLTRATA 18/05/2009          Cancella |
| ABILITAZIONE Richiesta Cancellazione Profi                                                                                                    |
|                                                                                                    |
| Se invece la richiesta è stata già approvata dal Referente, la richiesta non sarà visualizzata nella pagina e quindi è necessario operare facendo clic su <b>"Richiesta Cancellazione Profilo"</b>                                |
| Utenti non statali > Lista Richieste                                                                                                    |
| Nessuna Richiesta Presente                                                                                                    |
| Richiesta Inserimento Profilo Richiesta Cancellazione Profilo                                                                                                    |
|                                                                                                    |
|                                                                                                    |
| accede ad una pagina successiva. Selezionare dal menu a tendina la richiesta (per quale oplicazione e profilo) che si intende annullare e fare clic su <b>"Seleziona Contesto".</b>                                               |
| <b>Utenti non statali</b> > <u>Lista Richieste</u> > Richiesta Cancellazione Profilo                                                                                                    |
| Applicazione/Profilo: Rilevazioni Integrative - Utente scuola non statale 💌                                                                                                    |
| Seleziona Contesto                                                                                                    |
| Selezionare il contesto di interesse inserendo il segno di spunta accanto al codice scuola<br>per il quale si intende procedere con la cancellazione e fare clic su " <b>Inserisci richiesta</b> "                                |

| Applicazione:<br>Profilo II Liv. :   | Rilevazioni In<br>Utente scuola | tegrative<br>non statale |                     |
|--------------------------------------|---------------------------------|--------------------------|---------------------|
|                                      | Elenco Contest                  | i inoltrate              |                     |
| Valo                                 | ire                             | Desc<br>SCUOLA           | rizione             |
|                                      | Inseriso                        | ci Richiesta             |                     |
| Il sistema prospetterà un            | n messaggio di avve             | enuta richiesta di Canc  | ellazione Profilo.  |
| Utenti non statali > List            | a Richieste                     |                          |                     |
| Messaggi<br>La richiesta è stata ins | serita correttamen              | te ed inoltrata al refe  | rente di competenza |
|                                      |                                 |                          |                     |

## 5.5 Accesso al Portale SIDI e all'applicazione di interesse

Successivamente all'approvazione della richiesta, l'utente della scuola non statale è abilitato ad accedere al Portale Sidi e all'applicazione per cui ha richiesto l'abilitazione.

Il link per accedere al Portale SIDI è <u>http://portale.pubblica.istruzione.it</u>

Dalla schermata prospettata è necessario inserire le credenziali di accesso.

(le credenziali da utilizzare sono quelle ricevute per e-mail e che sono state utilizzare per fare la richiesta di abilitazione)

|                                                                                                    | ~                                                             |  |  |
|----------------------------------------------------------------------------------------------------|---------------------------------------------------------------|--|--|
| pubblica. Istruzione.it                                                                                         | portale dei servizi SIDI                                      |  |  |
|                                                                                                    | Ministero dell'Istrucione,<br>dell'Università e della Ricerca |  |  |
| area riservata                                                                                                  |                                                               |  |  |
| Immettere il nome utente e la password Single Sign-On per accedere.<br>Nome utente<br>Password<br>Login Annulla |                                                               |  |  |
| Cambio Password                                                                                                 |                                                               |  |  |
| L'uso non autorizzato di questo sito è proibito e può essere perseguito civilmente e penalmente.                |                                                               |  |  |
| Tutti i diritti riservati © 2006 🌐 🗻 Ministero della Pubblica Istruzione - Viale Trastevere, 76/A - 00153 ROI   | MA                                                            |  |  |
|                                                                                                    |                                                               |  |  |
|                                                                                                    | *                                                             |  |  |

Infine fare clic su "Login".

| Ai fini della sicurezza si raccomanda di cambiare la password al primo accesso al Portale<br>Sidi.           |
|----------------------------------------------------------------------------------------------------|
| Per fare questa operazione occorre accedere al Portale SIDI e prima di inserire le                           |
| credenziali di accesso fare clic su "Cambio Password" ed effettuare la procedura di                          |
| variazione.                                                                                                  |
| Immettere il nome utente e la password Single Sign-On per accedere.                                          |
| Nome utente                                                                                                  |
| Password                                                                                                    |
| Login Annulla                                                                                                |
| Cambio Password                                                                                              |
| L'uso non autorizzato di questo <del>sito è proibito e può essere perseguito civilmen</del> te e penalmente. |
|                                                                                                    |

Sulla Home Page del Portale è presente il menu **"I tuoi Servizi"** dove ritroviamo l' applicazione per cui è stata effettuata la richiesta di abilitazione. Per accedere all'applicazione d'interesse è sufficiente selezionarla.

r

| pubblica.                                 | Istruzione.it Il portale dei servizi SIDI                                                                                                    | ^   |
|-------------------------------------------|----------------------------------------------------------------------------------------------------|-----|
|                                           | Ilmistero dell'Istruzione,<br>dell'Università e della Picorca                                                                                                    | 111 |
| Benvenuto <b>tutor10 tutor10</b>          | [Esci] >> Home                                                                                                    |     |
| I tuoi servizi<br>Rilevazioni Integrative | Accesso alla Intranet                                                                                                    |     |
|                                           | Attenzione Utilizzando le applicazioni di questo portale l'utente acconsente al monitoraggio delle attività svolte L'uso delle applicazioni deve essere limitato al solo scopo lavorativo L'uso non autorizzato delle applicazioni può essere oggetto di sanzioni amministrative e/o penali <b>Funzioni per la gestione della password Sidi</b> Si segnala agli utenti di porre estrema attenzione alle funzioni di gestione della password. Il portale Sidi mette, infatti, a disposizione le funzioni di cambio password e di recupero password (altre informazioni)                                                                           |     |
|                                           | In evidenza         (22 apr 2009) Comparto Scuola - Personale cessato dal servizio         Comunicazioni in merito alla riliquidazione della buonuscita del personale cessato dal servizio nel biennio 2006/2007         (Nota prot. n.5589 del 22 aprile 2009)         (21 apr 2009) D.M. 3542 del 15 aprile 2009: disposizioni per disciplinare la ripresa del servizio del personale della scuola in servizio nei comuni colpiti dal sisma. Applicazione di cui all'art. 4 – comunicazione presa di servizio         Si comunica che al percorso. <sup>Percentico</sup> del mercio del servizi del nortale STDI e disconciele LISP e LISP. La | *   |

## 6. FUNZIONALITA' A SUPPORTO

Oltre alla funzione di **"Richiesta Profilo"** che consente di effettuare la richiesta di abilitazione, la procedura informatizzata prevede anche altre funzionalità a corredo che sono:

- 1. Visualizzazione profilo
- 2. Richiesta Revoca Utenza
- 3. Variazione dati
- 4. Variazione scuole riferimento

Queste funzionalità sono presenti e accessibili dallo stesso menu utilizzato per effettuare la richiesta di abilitazione (vedi fig.1).

### FIG.1

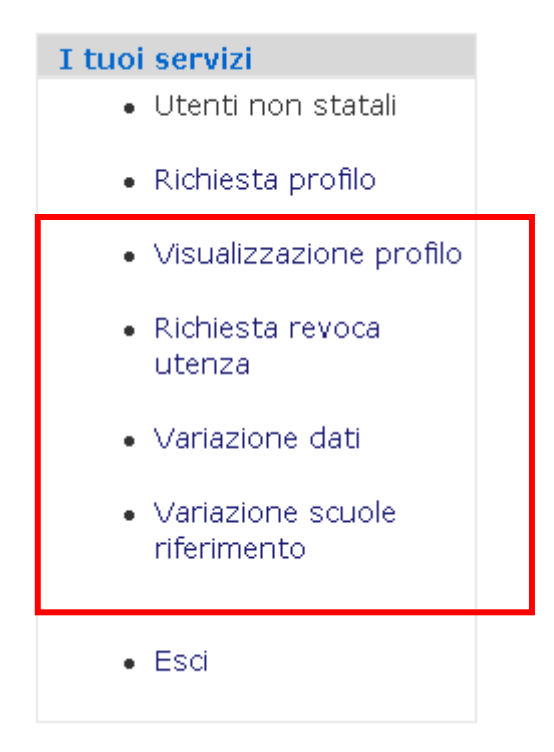

## 6.1 Visualizzazione del Profilo

La funzione consente all'utente di visualizzare alcune informazioni sulla propria abilitazione.

Dal menu consueto fare clic sull'opzione "Visualizzazione Profilo".

| I tuoi servizi                                        |  |
|-------------------------------------------------------|--|
| • Utenti non statali                                  |  |
| <ul> <li>Richiesta profilo</li> </ul>                 |  |
| • Visualizzazione profilo                             |  |
| <ul> <li>Richiesta revoca<br/>utenza</li> </ul>       |  |
| • Variazione dati                                     |  |
| <ul> <li>Variazione scuole<br/>riferimento</li> </ul> |  |
| • Esci                                                |  |

Comparirà la pagina con:

- l'applicazione per la quale si è stati abilitati
- il profilo di abilitazione

| Ute | <b>nti non statali</b> > Proprio Pro | ofilo    |            |               |       |         |         |          |   |
|-----|--------------------------------------|----------|------------|---------------|-------|---------|---------|----------|---|
|     |                                      | Cognome: | ROSSI      |               | Nome: | TEODORC | )       |          |   |
|     |                                      |          |            |               |       |         |         |          | _ |
|     | Applicazione                         |          |            | Profilo Liv.  | 2     |         | Profili | Contesti |   |
|     | Rilevazioni Integrative              | Ute      | nte scuola | a non statale |       |         |         | <u></u>  |   |
|     |                                      |          |            |               |       |         |         |          |   |
|     |                                      |          |            |               |       |         |         |          |   |
|     |                                      |          |            |               |       |         |         |          |   |
|     |                                      |          |            |               |       |         |         |          |   |
|     |                                      |          |            |               |       |         |         |          |   |
|     |                                      |          |            |               |       |         |         |          |   |
|     |                                      |          |            |               |       |         |         |          |   |
|     |                                      |          |            |               |       |         |         |          |   |
|     |                                      |          |            |               |       |         |         |          |   |
|     |                                      |          |            |               |       |         |         |          |   |
|     |                                      |          |            |               |       |         |         |          |   |

Per visualizzare il dettaglio delle funzioni associate al profilo è sufficiente fare clic sui puntini in corrispondenza della colonna "**Profili**".

Se si desidera visualizzare il dettaglio dei contesti associati allora è necessario fare clic sui puntini in corrispondenza della colonna "Contesti"

## 6.2 Richiesta Revoca Utenza

La funzione consente all'utente di revocare, cioè di annullare l'utenza a lui associata.

Questo comporta che le credenziali per accedere al Portale SIDI non saranno più riconosciute dal sistema e quindi l'utente sarà impossibilitato ad operare se non ripetendo la procedura di Registrazione da cui scaturirà l'assegnazione di una nuova utenza.

Per accedere alla funzione, accedere al menu consueto e selezionare l'opzione **"Richiesta Revoca Utenza"** 

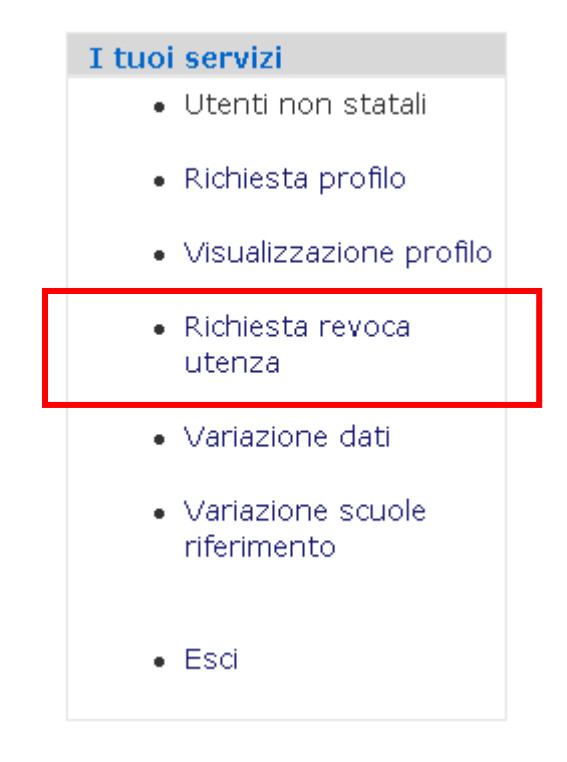

Fare clic su "Richiesta di Revoca"

Utenti non statali > Revoca Utenza

| Utente: | ROSSI            | TEODORO |
|---------|------------------|---------|
|         | Richiesta di rev | oca     |

Il sistema chiederà una conferma della richiesta di Revoca. Fare clic su **"Conferma"** per concludere l'operazione

| Utenti non statali > Revoca Utenza                     |                |
|--------------------------------------------------------|----------------|
| Questa richiesta comporterà la disabilitazione della j | propria utenza |
| Utente:                                                | ROSSI TEODORO  |
| Per proseguire selezionare il tasto conferma           | Conferma       |

Al termine comparirà un messaggio che conferma l'inoltro della richiesta.

Il Referente della Sicurezza riceve la richiesta e provvede all'approvazione (o dell'eventuale rifiuto).

L'utente riceverà una e mail con la conferma dell'avvenuta revoca.

## 6.3 Variazione dati

La funzione consente di modificare alcune informazioni anagrafiche e personali.

Per accedere alla funzione, accedere al menu consueto e selezionare l'opzione **"Variazione dati".** 

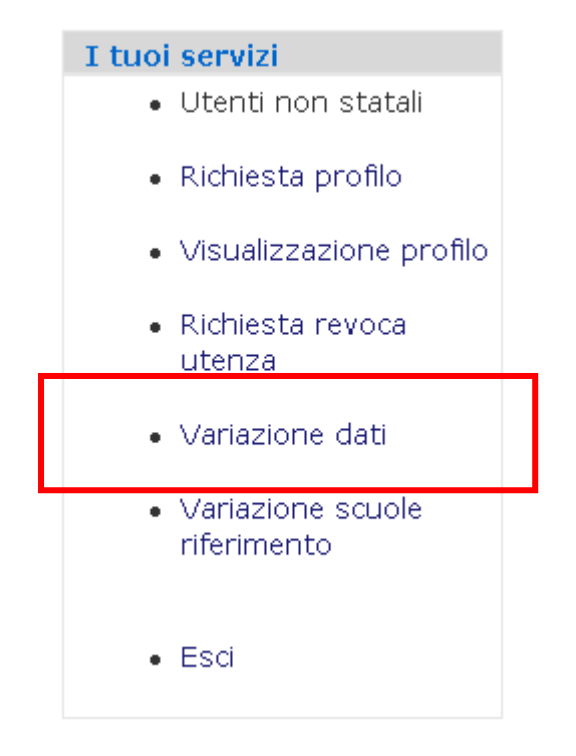

| Comparirà una schermata d | con i dati              |                               |
|---------------------------|-------------------------|-------------------------------|
|                           |                         | Per modificare occorre        |
| Codice Fiscale * :        | RSSTDR75A01H501U        | posizionarsi sul campo        |
| Sesso * :                 | Uomo 💙                  | di interesse e                |
| Cognome * :               | ROSSI                   | procedere con la<br>modifica. |
| Nome * :                  | TEODORO                 |                               |
| Data di nascita * :       | 01/01/1975 (gg/mm/aaaa) |                               |
| Nazione di nascita * :    | Italia 💌                |                               |
| Provincia di nascita * :  | ROMA                    |                               |
| Comune di nascita * :     | ROMA                    |                               |
| Qualifica * :             | NON STATALE - DIRIGENTE |                               |
| Provincia competente * :  | ROMA                    |                               |
| Indirizzo e-mail * :      | stefano@stefano.it      |                               |
| Conferma e-mail * :       | stefano@stefano.it      | Al termina fare die eu        |
| Telefono * :              | 06555555                | "Modifica"                    |
|                           | Modifica                |                               |

Verrà prospettato il messaggio di conferma

Utenti non statali > Modifica Utenza

### 📕 Messaggi

I dati di registrazione sono stati modificati correttamente

| STOP | I dati che possono essere modificati sono i seguenti:                         |
|------|-------------------------------------------------------------------------------|
|      | Cognome                                                                       |
|      | Qualifica                                                                     |
|      | Provincia competente                                                          |
|      | <ul> <li>Indirizzo e-mail e quindi anche conferma indirizzo e-mail</li> </ul> |

| <ul> <li>Telefono</li> </ul>               |
|--------------------------------------------|
| I restanti non potranno essere modificati. |

## 6.4 Variazione scuole riferimento

La funzione consente di inserire e/o eliminare una o più scuole appartenenti al proprio contesto (per esempio in seguito ad una variazione della propria sede di servizio).

Per accedere alla funzione, accedere al menu consueto e selezionare l'opzione **"Variazione scuole riferimento".** 

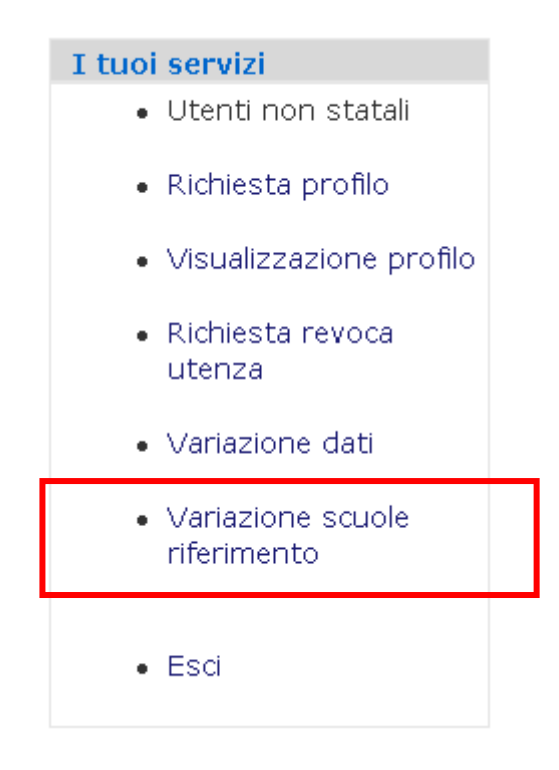

Comparirà una pagina con i contesti finora associati all'utente.

| <b>Litenți non statali</b> > Variazione scuole riferir | mento               |             |         | Per in          | serire    | un   |
|--------------------------------------------------------|---------------------|-------------|---------|-----------------|-----------|------|
|                                                        |                     |             |         | nuovo           | conte     | esto |
| Codice                                                 | Scuola : In         | serisci     |         | occorre         | digitare  | il   |
|                                                        |                     |             |         | codice          |           |      |
| Cod. Meccanog<br>RMEE814021                            | Jrafico<br>BACCARII | Descrizione | Elimina | meccano         | arafico d | ella |
| KHEE014021                                             | DICCHAI             | 41          | Lining  |                 | 9         |      |
|                                                        |                     |             |         | scuola          |           | in   |
|                                                        |                     |             |         | corrispon       | denza     | del  |
|                                                        |                     |             |         | campo           | °Coc      | lice |
|                                                        |                     |             |         | Scuola"         | e fare    | clic |
|                                                        |                     |             |         | su <b>"Inse</b> | risci″    |      |

Il codice della scuola inserita comparirà nell'elenco prospettato sotto.

Utenti non statali > Variazione scuole riferimento

|            | Codice Scuola :     | RMIS069006 | Inserisci   |         |
|------------|---------------------|------------|-------------|---------|
|            | Cod. Meccanografico |            | Descrizione |         |
| RMEE814023 |                     | BACCAR.    | INI         | Elimina |
| RMIS069006 | i                   | EDOARD     | O AMALDI    | Elimina |

Per eliminare un contesto è sufficiente fare clic sul tasto "Elimina" in corrispondenza della scuola da eliminare.

Utenti non statali > Variazione scuole riferimento

Codice Scuola : RMIS069006

Inserisci

|            | Cod. Meccanografico | Descrizione    |         |
|------------|---------------------|----------------|---------|
| DMEE814021 |                     | BACCADINI      | Elimina |
| RMIS069006 |                     | EDOARDO AMALDI | Elimina |

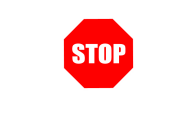

Eliminando un contesto, il sistema provvederà in automatico a disabilitare tutti i profili associati a quella scuola. Per riattivarli sarà necessario ripetere la richiesta di abilitazione.